| 设置变量 命令<br>• 1. 描述<br>• 2. 设置变量命令          |
|--------------------------------------------|
| <ul><li>ⅠⅠ</li><li>1. 描述</li></ul>         |
| 在活字格中,可以使用设置变量命令来设置变量,变量的值可以为值、公式,或是来自数据库。 |
| 图1 设置变量命令                                  |
| 选择命令: 🔁 设置变量命令 🔹                           |
| 变量名称:                                      |
| 变量值:<br>● 值或公式 ○ 来自数据表                     |
|                                            |
| <ul><li>Ⅰ</li><li>2. 设置变量命令</li></ul>      |

在设置变量命令中,您需要设置变量的名称及值。

表1 设置变量命令设置说明

| 设置   | 说明     |
|------|--------|
| 变量名称 | 变量的名称。 |

| 变量值 | • 值或公式:可以设置固定的值,也可以设置为公式。                                                |
|-----|--------------------------------------------------------------------------|
|     |                                                                          |
|     | 选择命令: 二 设置变量命令 *                                                         |
|     | 杰县夕狗。 日期                                                                 |
|     |                                                                          |
|     |                                                                          |
|     |                                                                          |
|     | =TODAY()                                                                 |
|     | ● 李白粉捉患, 选择一个粉捉患                                                         |
|     | <ul> <li>选择项:您可以选择值、单行记录、多行记录或行数。选择值时,您需要选择一个要显示值的列;选择单行记录或多行</li> </ul> |
|     | • 查询条件: 这里查询条件的设置与其他设置查询条件的地方使用方法相同。                                     |
|     | <ul> <li>查询行数:设置您想要显示/跳过的数据的行数。</li> <li>排序,用据你的需要识累粉据的排序规则</li> </ul>   |
|     | • 排疗: സ船芯的而安以直数船的排疗观则。                                                   |
|     |                                                                          |
|     |                                                                          |
|     | 表: 订单表 •                                                                 |
|     | 选择项 查询条件 查询行数 排序                                                         |
|     | ● 值                                                                      |
|     | 选择要显示值的列:                                                                |
|     |                                                                          |
|     |                                                                          |
|     | ○ 行数                                                                     |
|     |                                                                          |
|     |                                                                          |
|     |                                                                          |

例如在订单列表的"更新订单"按钮中,设置第一个命令为"设置变量命令",变量名称为日期,值为公式"=TODAY()"。

图2 设置变量命令

| A B C<br>1<br>2<br>3<br>4 | D E F G<br>新订单<br>订单编号 | H I J K<br>1 · · · · · · · · · · · · · · · · · · · | L M N O P                   | Q R S T U V<br>↓<br>↓<br>是否完成 采 | W X Y CSS类 | 終名: ₽<br>▶ <u>♀</u> ♀<br>■ |
|---------------------------|------------------------|----------------------------------------------------|-----------------------------|---------------------------------|------------|----------------------------|
| - 🔃 命令窗口                  |                        |                                                    |                             |                                 |            | ×                          |
|                           | 長 删除命                  | \$ ▲ ▼                                             |                             | 3                               |            | <b>0</b>                   |
| 三、设置变                     | 量命令                    |                                                    | 选择命令                        | 🕆 \Xi 设置变量命令                    |            | •                          |
|                           |                        |                                                    | 变量名和<br>变量值:<br>● 值回<br>=TO | R: 日期<br>公式 () 来自数据表<br>DAY()   |            |                            |

在设置变量命令下新建数据表操作命令,操作类型为更新,添加订单日期字段,单击值后的

,在弹出对话框的变量列表中,双击变量名即可插入。

设置更新条件为字段ID的值为1。

图3 更新订单

| 选择命令: 😓 数据表操作                                                                                                    | - |                                                                                                    |
|----------------------------------------------------------------------------------------------------|---|----------------------------------------------------------------------------------------------------|
| 攝作模型 ● 更新 ○ 添加 ○ 删除<br>目标表 订单表<br>其他非绑定字段()<br>III 添加字段 【】删除字段 ▲ ▼<br>字段 值<br>IIII 订单日期 • =日期 • []]                                   |   | <ul> <li>● 命令管□ - □ ×</li> <li>■目期</li> <li>● 交量列表:(双击插入)</li> <li>● 交量名: 交量条項</li> <li>□日期: 设置交量命令::日期</li> </ul> |
| 9     9     9     1     1     1       9     第建築件     1     1     1     1       大系     字段     操作     值       ・     1     1     1     1 |   | 務定                                                                                                    |

运行页面,在页面中单击"更新订单"按钮,就会执行设置变量和数据表操作命令,将订单表中ID为1的记录的订单日期更新为今天。

图4 执行命令

| 更新订单 |       |            |        |       |      |               | Ţ | 題新订单  |            |        |       |      |
|------|-------|------------|--------|-------|------|---------------|---|-------|------------|--------|-------|------|
|      | 订单编号・ | 订单日期 💌     | 客户名称 🔹 | 是否完成・ | 采购员・ |               |   | 订单编号・ | 订单日期 🔹     | 客户名称 🔹 | 是否完成・ | 采购员・ |
| 1    | A001  | 2020/05/19 | 国顶公司   | 已完成   | 小张   |               | 1 | A001  | 2021/09/25 | 国顶公司   | 已完成   | 小张   |
| 2    | A002  | 2020/05/22 | 通恒机械   | 已完成   | 小李   |               | 2 | A002  | 2020/05/22 | 通恒机械   | 已完成   | 小李   |
| 3    | A003  | 2020/05/23 | 森通     | 未完成   | 小王   | × 1           | 3 | A003  | 2020/05/23 | 森通     | 未完成   | 小王   |
| 4    | A004  | 2020/05/24 | 创意广告   | 未完成   | 小赵   | $\rightarrow$ | 4 | A004  | 2020/05/24 | 创意广告   | 未完成   | 小赵   |
| 5    | A005  | 2020/05/27 | 迈多贸易   | 未完成   | 小李   |               | 5 | A005  | 2020/05/27 | 迈多贸易   | 未完成   | 小李   |
| 6    | A006  | 2020/05/28 | 祥通     | 已完成   | 小王   |               | 6 | A006  | 2020/05/28 | 祥通     | 已完成   | 小王   |
| 7    | A007  | 2020/05/19 | 广通     | 未完成   | 小赵   |               | 7 | A007  | 2020/05/19 | 广通     | 未完成   | 小赵   |
|      |       |            |        |       |      |               |   |       |            |        |       |      |
|      |       |            |        |       |      |               |   |       |            |        |       |      |

回到顶部